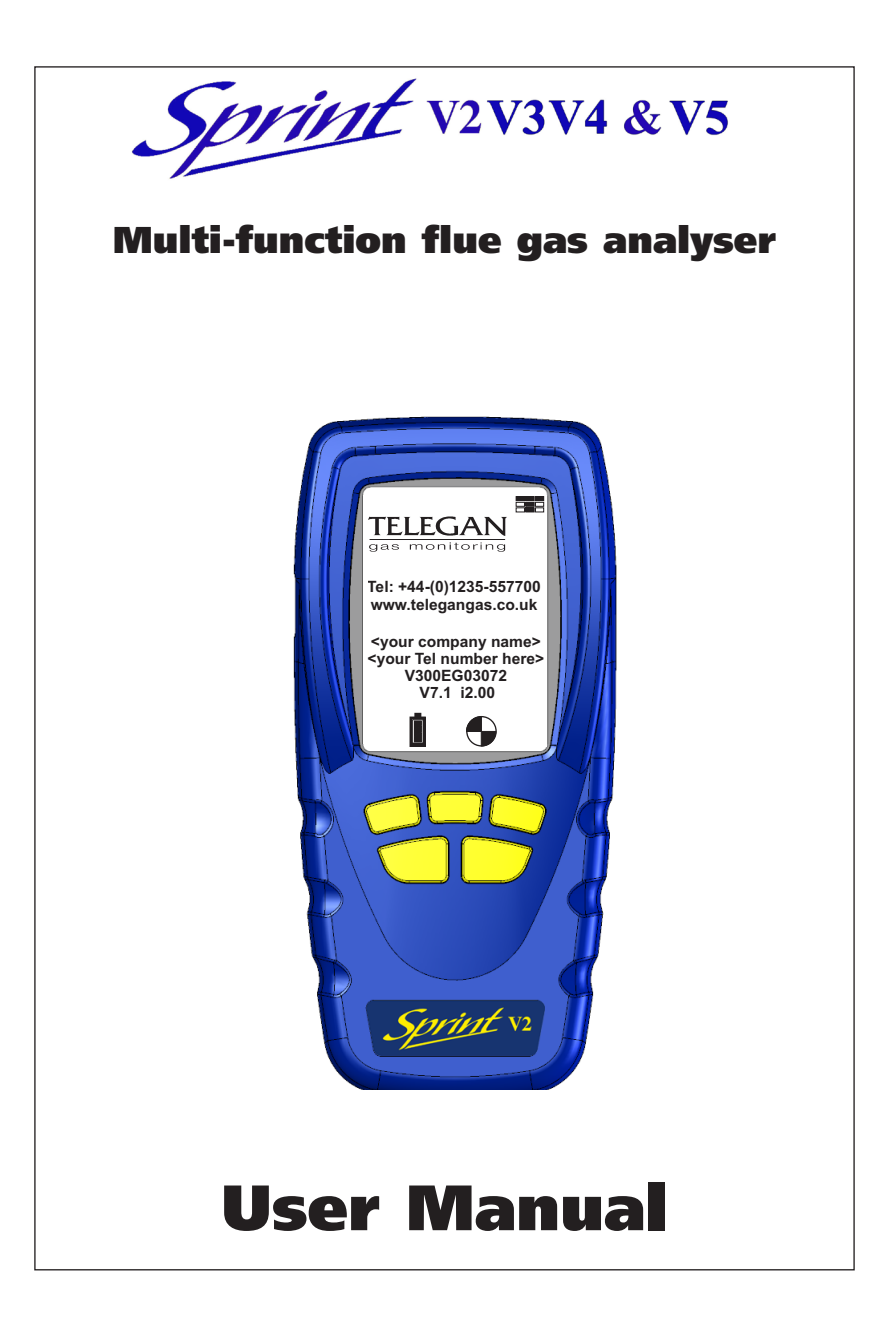

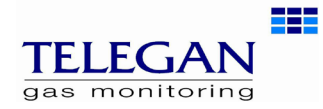

INS 29615

March 2009 Issue 5

## **Summary of Screen Icons**

| $\checkmark$       | Select, pick or action                                    |  |  |  |
|--------------------|-----------------------------------------------------------|--|--|--|
|                    | Up item or entry                                          |  |  |  |
| $\mathbf{\Lambda}$ | Down item or entry                                        |  |  |  |
| ←                  | Left field                                                |  |  |  |
| →                  | Right field                                               |  |  |  |
| P=0                | Zero pressure                                             |  |  |  |
|                    | Start<br>(Pressure & CO Room Safety tests)                |  |  |  |
| +                  | Stop<br>(Pressure & CO Room Safety tests)                 |  |  |  |
| ÷∢∢                | Restart<br>(Pressure & CO room tests)                     |  |  |  |
| $\checkmark$       | Yes, pass or done                                         |  |  |  |
| ×                  | No or fail or cancel                                      |  |  |  |
| •                  | Purge icon                                                |  |  |  |
| (ħ                 | Hold / pause readings                                     |  |  |  |
| T1<br>T2           | Select temp 1 (flow)<br>(Differential Temperature test)   |  |  |  |
| T1<br>T2           | Select temp 2 (return)<br>(Differential Temperature test) |  |  |  |
|                    | Save log                                                  |  |  |  |
|                    | Print                                                     |  |  |  |
| *                  | Send XML report to <i>Bluetooth</i> ®<br>(V3+V5 only)     |  |  |  |
| <u>"</u> }●        | Serial communications with PC in progress – please wait   |  |  |  |
| Ī                  | Delete                                                    |  |  |  |
| <                  | Darker contrast                                           |  |  |  |
| >                  | Lighter contrast                                          |  |  |  |
| =                  | Restore default contrast                                  |  |  |  |
| ±                  | Edit value                                                |  |  |  |
| +                  | Increment value                                           |  |  |  |
|                    | Decrement value                                           |  |  |  |
| qz                 | Decrement through character list<br>(String edit)         |  |  |  |
| az                 | Increment through character list<br>(String edit)         |  |  |  |
|                    | Logging busy                                              |  |  |  |
| Å                  | CO Alarm                                                  |  |  |  |
| η                  | Select Net/NetC/Gross Efficiency*                         |  |  |  |

### **Safety information:**

- Read and understand all instructions in the operation section of this manual before use.
- Do not substitute components as this may impair safety and invalidate warranty.
- Observe all warnings and instructions marked on the unit and within this manual.
- If this product is not working properly, read the troubleshooting guide or call Telegan.
- Ensure qualified service personnel change sensors and provide maintenance and calibration.

## Additional information:

Sprint is designed to support the working practices defined in British Standard BS7967 and the Design Standard EN50379 for flue gas analysers. It is highly recommended that users are fully conversant with relevant standards when using a flue gas analyser for servicing or installing a boiler system.

# IMPORTANT: Switch on in clean air!

When switching on, the analyzer needs to be in fresh air for zeroing. A suitable location for sampling clean air will be outside of the building where the boiler system is installed.

- 1. Repair of this equipment and gas sensor replacement shall be carried out by the manufacturer or certified service centre in accordance with the applicable code of practice.
- If the equipment is likely to come into contact with aggressive substances, then it is the responsibility of the user to take suitable precautions that prevent it from being adversely affected.
- The equipment is designed for use in ambient temperatures in the range -10°C to +50°C and should not be used outside this range.
- 4. Use only charger(s) supplied by Telegan.
- **5.** Use only the appropriate Telegan supplied cables for connection to the sockets on the instrument.

© Copyright Telegan Gas Monitoring 2009. All rights are reserved. No part of the document may be photocopied, reproduced, or translated to another language without the prior written consent of Telegan Gas Monitoring Publication number: INS 29615 Fifth edition: March 2009

\*UK instruments only

 $Bluetooth^{\textcircled{\sc s}}$  is a trademark owned by Bluetooth SIG, Inc. and licensed to Crowcon Detection Instruments Ltd

# Contents

| Sprint V2/V3/V4/V5Multi-function Flue Gas Analyser<br>Unpacking<br>Overview<br>Probe connections | . 2        |
|--------------------------------------------------------------------------------------------------|------------|
| Quickstart Guide                                                                                 | 5          |
| I. Operation                                                                                     | 12         |
| 1.1 Menu and operator button overview                                                            | .13        |
| II. Setting Up                                                                                   | 15         |
| 2.1 Configuration Options<br>2.2 Supervisor settings                                             | .15<br>.17 |
| III. Battery Charging                                                                            | 18         |
| Charging the batteries                                                                           | .18        |
| IV. Maintenance and calibration                                                                  | 19         |
| 4.1 Unit<br>4.2 Water trap                                                                       | .19<br>.19 |
| V. Specification                                                                                 | 20         |
| VI. Accessories and spare parts                                                                  | 23         |
| Accessory list                                                                                   | .23        |
| VII. Logging                                                                                     | 24         |
| VIII. Printing and Data Transfer                                                                 | 25         |
| IX. Troubleshooting guide                                                                        | 26         |
| Appendix A: UK-specific Tests                                                                    | 28         |
| Section 2 - Technical reference                                                                  | 31         |
| Appendix B: Generic (non-UK) Tests                                                               | 35         |

# **Sprint V2/V3/V4/V5** Multi-function Flue Gas Analyser

Thank you for purchasing the *Sprint V2/V3/V4/V5 Multi-function Flue Gas Analyser*. Sprint has redefined flue gas analysis and will give you years of unparalleled service and reliability.

There are four versions covered in this manual as follows:

Sprint V2: Standard full function flue gas analyser

Sprint V3: V2 with Bluetooth

Sprint V4: V2 with NO sensor included

Sprint V5: V4 with Bluetooth

Please read the instructions carefully before use. Keep the manual for future reference.

# Unpacking

### Important: ensure unit is fully charged.

Remove the Sprint unit from the packaging. The Sprint accessories will be located in the carry case. Check the contents are complete, you should have:

- Carry case;
- Sprint unit;
- Mains battery charger power supply;
- Rubber boot;
- Flue probe, including water trap;
- A5 user guide;
- User manual on CD;
- Certificate of calibration;
- 2 x 1 m tubes for pressure (Natural gas or LPG).

Options to include:

- Gas leak probe;
- Additional thermocouple probes;
- In-car charger;
- Infra red printer.

**Warning:** Do not attempt to use any other charger power supply, with this unit except the one(s) supplied. Failure to comply could invalidate the warranty and may result in permanent damage to the unit.

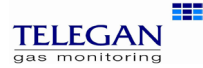

## Overview

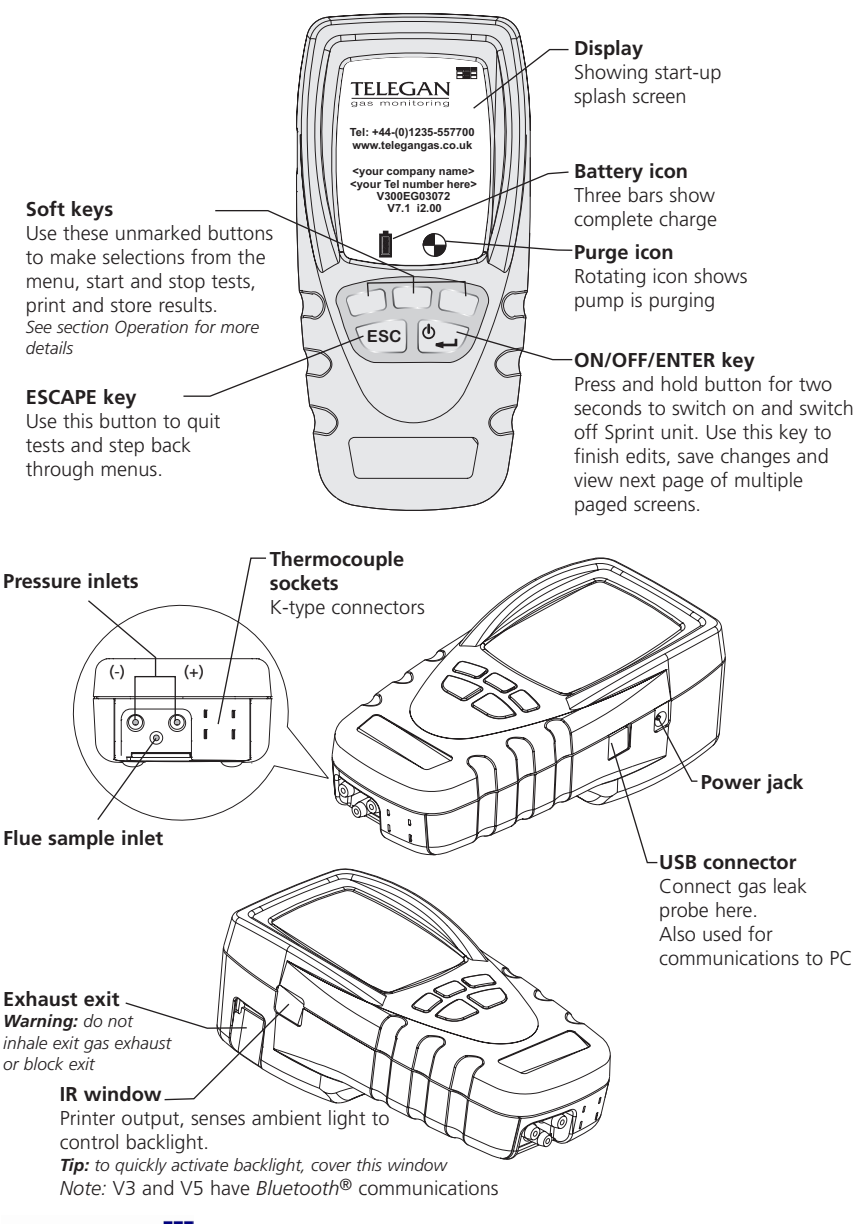

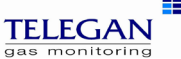

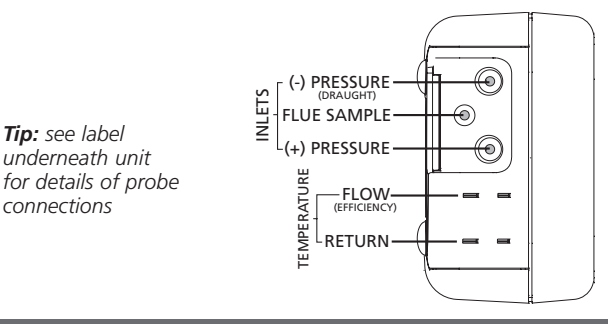

### **Probe connections**

#### Flue gas analysis

Connect the flue probe to the flue sample inlet and the thermocouple to the k-connector marked FLOW (Efficiency). To measure flue draught pressure connect pressure tube to (-) Pressure inlet marked draught.

#### Differential pressure, let-by and tightness test (UK-specific) Pressure leak test (non-UK)

Connect tubing to pressure inlet(s).

#### **Differential temperature test**

Connect one or two thermocouple probes to the k-type connectors. When using one probe, Sprint will display a soft key option to switch between T1 and T2 snapshot measuring points.

#### Room CO safety test

Connect CO room safety test probe (optional), where suitable, to the flue sample inlet.

#### Gas escape test

Connect gas leak probe to the USB connector.

*Note:* The pump may operate at different speeds or switch off depending on the test being performed. This will vary the pitch of the sound from the pump and does not indicate the pump is performing incorrectly.

## Accessories

Sprint is supplied with a rubber boot for protection of your Sprint unit. A magnet on the reverse of the rubber boot can be used to place the Sprint unit in location on the boiler system for easy hands-free operation.

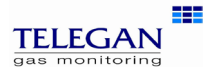

# **Quickstart Guide**

# Switch On

Important: please connect flue probe first before switching on your Sprint unit, ensure the water trap is empty and is fitted in the right direction. Do not insert probe in flue till after auto zero. Always start in clean air.

Press and hold the ON/OFF/ENTER key for two seconds. Sprint will emit a few rising beeps, performs a screen test and starts the pump to purge any residual gas from the unit. Ensure the gas exhaust outlet is not blocked.

The welcoming splash screen is displayed for approximately 30 seconds and will automatically go to the Auto zero screen. When Auto zero is complete the display will change to the *Test* menu. Warm-up will be extended if sensor needs to recover from previous gas exposure.

> *Tip:* see soft key icon list on the inside front cover of this manual

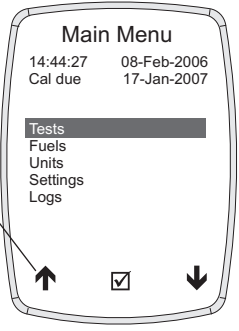

## Auto zero

When Sprint has completed warm-up the auto zero screen will be displayed. **Ensure you are in clean air before proceeding.** 

*Tip:* auto zero Sprint outside of the building or well away from the heating appliance to avoid any potential gases in the vicinity affecting the auto zero process.

Ensure the sensor reading is stable, then press the proceed  $\checkmark$  key to complete

auto zero. After a successful auto zero Sprint will display the *Test* menu screen and switch off the pump.

Note: Sprint will switch off the pump when not performing tests or purging.

**Tip:** check sensor reading is stable. Otherwise Sprint will display 'Not stable' and arrow . will tilt up or down

Note: image is of V4/V5 Auto zero screen with NO sensor

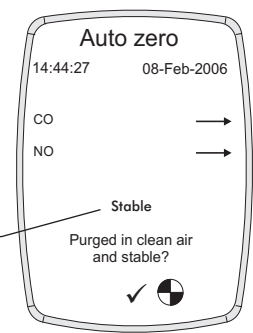

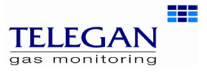

# Using the menu

From the *Test* menu press the ESC key to display the *Main* menu. Use the soft keys to scroll, select and edit menu items (see icon list - inside front cover). Press accept  $\square$  to make change or the ESC key to cancel. Press the ESC key to return again to the *Main* menu.

# Changing fuel, units and efficiency options

From the Main menu select Fuels or Units.

- *Fuels:* select one of the following options: natural gas, LPG, heavy oil, light oil, coal, wood, wood pellet dry, coke, Biomass and Bagasse.
- NOx Factor (Sprint V4 & V5 only): on selecting the Fuel press accept  $\square$  Sprint will display the Fuel Constants. To edit the NOx Factor use the  $\checkmark$  scroll soft key to select the NOx Factor. Press  $\square$  and the NOx Factor screen will be displayed. Use the soft keys and + to adjust the NOx factor value, press  $\square$  to accept the change or ESC to cancel.

Units: select one of the following options:

*Pressure units:* mBar, Pa, hPa, kPa, PSI, inWG, mmWG, inHG or mmHG *Temperature:* Centigrade or Fahrenheit

Efficiency: Net, NetC\* or Gross\*\* \*NetC may be used for condensing boilers, NetC not available on all fuel types

\*\*Gross efficiency UK instruments only

See section *II. Setting up* for more details.

# Changing display and key pad settings

From the Main menu select Settings and one of the following options:

Display contrast: use the soft keys to adjust the contrast level.

Auto off timeout: use the soft keys to adjust or disable the timeout period.

*Back light:* use the soft keys to select one of the following options: off, dim, bright or controlled.

Key click: use the soft keys to enable or disable audible key click.

Report: Allows selection between 'Printer' and 'Bluetooth' for report output.

# Changing date & time, report header and password

From the *Main* menu select *Settings*, then *Supervisor settings:* (if the password has been set, enter the password now) select one of the following options:

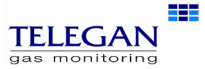

Set date & time: use the soft keys – and + to change units of date and time and → to select hours, minutes, day, month and year. Press ESC to save.

- Edit report header: use the soft keys ↑ and ↓ to select header text one or two and ± to edit text. Use the az and az keys to scroll through character lists and character values. Press → to move on to the next letter in the header text. Press ON/OFF/ENTER to delete all characters to the right. Press → to move the cursor to the end of the text and ☑ to accept change and return to Edit report header screen. Press ESC to exit edit without saving changes.
- Change password: press the soft key <sup>±</sup> to edit password. Use the <u>az</u> and <u>az</u> keys to scroll through character lists and character values. Press → to move on to the next letter in the password. Press → to move the cursor to the end of the text and 🗹 to accept change and return to Password screen. Press ENTER to store the change.

Print Cal Due: Enable or disable printing of calibration due on reports.

*Flue CO Alarm:* During flue gas analysis, a carbon monoxide alarm can be set to activate at 300ppm of CO or disabled.

# **Retrieving stored logs**

From the Main menu select Logs and one of the following options:

Select a log: use the soft keys to scroll and select log.

- *Find a log by number:* use the soft keys to scroll up and down the numbered logs database.
- Delete all logs: this option will delete all stored logs. Press accept ☑ 'Are you sure?' to clear logs or press ESC to cancel.

# Switch off

Turn off unit in clean air and ensure any gas is purged from sensors. Press and hold the ON/OFF/ENTER button for approximately two seconds. The power off screen will be displayed and the pump will run to purge the sensors. The pump will run for up to 30 or 40 seconds to purge unit if gas is present. Sprint will normally switch off in 10 seconds. Press the ESC key to cancel the switch off sequence.

# Charging battery

Plug the supplied charger into the charger socket. The batteries will recharge in six hours from flat. You may leave the unit on charge for longer periods, e.g. overnight, without damaging the unit. A fully charged unit will give up to nine hours of operation. A shorter charge time can be applied, such as 1/2 hour, to allow a more limited length of operation.

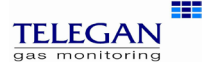

# **Performing tests**

From the *Main* menu select *Test Menu*. Refer to section *III Operation* for more details.

**Warning:** During testing, ensure the combined filter and water trap is not blocked or full. Failure to do so may result in a flow failure or damage.

# 1. Flue gas analysis

Before performing the flue gas analysis test, check the water trap is clean and is upright (arrow should point in direction of gas flow). To begin test, select *Flue* 

gas analysis from the Test menu. Sprint will switch on the pump and begin making measurements. Check the fuel type displayed on the screen is correct. Use the soft keys to log or print the results.

Press the ON/OFF/ENTER button to display the three screens available:

Screen 1: CO, CO2, CO/CO2 ratio and pressure.

Screen 2: O2, excess air, temperature and efficiency. Extra screen for V4 & V5:

02, CO, NO, NOX

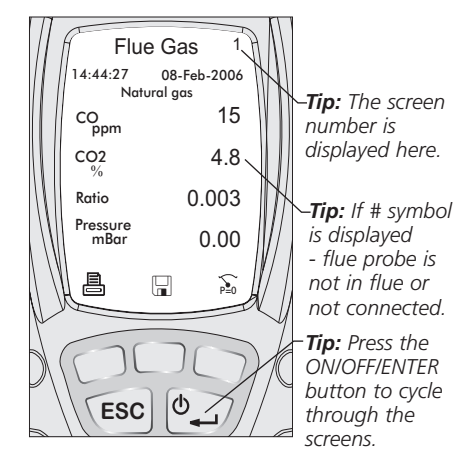

Final screen combines elements from previous screens.

To perform a pressure zero, use the soft key marked  $\sum$ 

To end test press the ESC key.

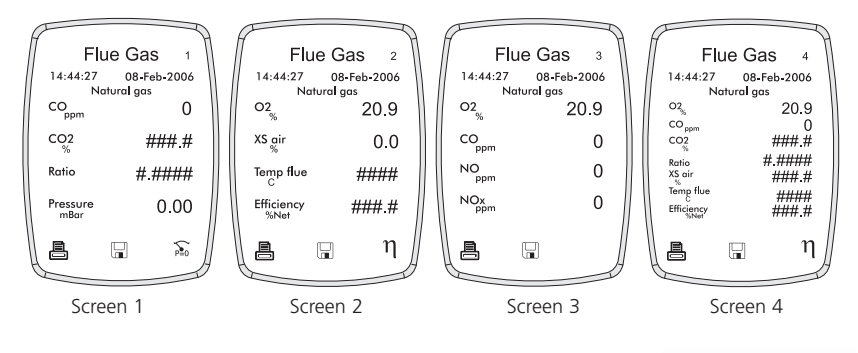

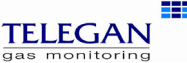

Note: for personal safety a carbon monoxide alarm will activate at 300ppm CO. This will deactivate when CO levels drop below 150ppm. This is to protect the user from potential hazardous exhaust gas levels.

## 2. Let-by Tightness test

See Appendix A Section 1 for UK Specific Tests

See Appendix B Section 1 for Generic (non-UK Tests)

## **3. Pressure and Differential pressure tests**

Before carrying out the test the pressure must be zeroed with the tubes connected to the instrument but not the pressure source. A thermocouple may be connected to provide temperature readings in these tests.

- 1. From the Test menu select Pressure.
- 2. Connect tube(s) to pressure inlet(s).
- **3.** Zero pressure, use the soft key marked  $\widehat{\mathfrak{s}_0}$ .
- **4.** Connect tube(s) to pressure source(s) to begin pressure test.
- There is an option to time this test, Sprint displays the duration time on the screen.
  Press the soft key ▶ to start test and timer.
- 6. To stop timed test press the soft key ■.
- 7. To restart test press the soft key I. To re-zero the unit, press ≩.

Press the ESC key to return to the *Test* menu screen. To perform the Differential Pressure test repeat steps 2 to 7 above.

Press ESC to return to the Test menu.

# 4. Differential temperature test

Sprint can perform a differential temperature test with one or two thermocouple probes. To begin test, select *Diff Temperature* from the *Test* menu. Check the units displayed are the correct temperature scale. If no probes are connected Sprint will display ####.

#### Two probe test

Connect both probes to the k-type connectors. See label on back of unit for FLOW and RETURN. Place probes in position. The screen will display the tem-

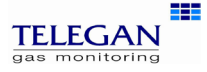

Tip: plug in the Thermocouple probe to view temperature on screen. Pressure 14:44:27 08-Feb-2006 Pressure 0.0 Duration 00:00 Tip: optional timer perature of probe 1 and probe 2, and the differential temperature. Use the soft keys to log or print the results.

To end test press the ESC key.

## Single probe test

When only a single probe is available, Sprint will display an additional icon on the screen to represent the first and second reading.

- **1.** Place probe in position to make measurement T1.
- 2. Press the soft key icon 🖽 to take a snapshot reading of T1. (Do not remove probe until this snapshot is taken.)
- Move the probe into position to take second reading T2. The screen will display the icon to show temperature reading T2 is being taken.

The screen will display the snapshot temperature, the live probe temperature, and the differential temperature.

Use the soft keys to log or print the results.

To end test press the ESC key.

# 5. Timed CO safety test

See Appendix A Section 1 for UK Specific Tests

See Appendix B Section 1 for Generic (non-UK Tests)

## 6. Gas escape test

### Note: Battery power will be used at a higher rate under this test.

Select *Gas escape* from the *Test* menu. Connect the Gas leak probe to the USB connector, the light will illuminate on the probe. Sprint will display a warning if the probe is not connected.

Sprint will display 'sensor stabilising' for approximately 30 seconds. When the sensor is stable the unit will ask 'in clean air?' before zeroing. Press  $\checkmark$  to zero the unit. Sprint will display a bar graph on the screen as gas levels are monitored.

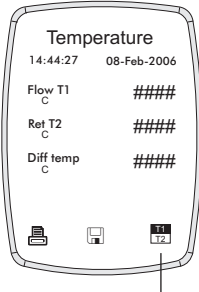

**Tip:** this icon will appear when only one probe is avaiable.

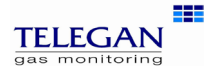

Place the probe in the area of inspection for several seconds before moving it to other locations.

Sprint will emit continuous clicks like a Geiger counter. If higher gas levels are detected the bar graph will increase in readings and the sounder will increase in pitch.

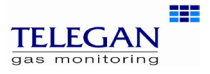

# I. Operation

Before using the Sprint flue gas analyser on any heating appliance installation, ensure you are familiar with the relevant working practices for the tests to be performed.

- **1.** Repair of this equipment and gas sensor replacement shall be carried out by the manufacturer or certified service centre in accordance with the applicable code of practice.
- **2.** If the equipment is likely to come into contact with aggressive substances, then it is the responsibility of the user to take suitable precautions that prevent it from being adversely affected.
- **3**. The equipment is designed for use in ambient temperatures in the range -10°C to +50°C and should not be used outside this range.
- **4.** Use only charger(s) supplied by Telegan.
- **5.** Use only the appropriate Telegan supplied cables for connection to the sockets on the instrument.

# Auto zero setting

Allow the Sprint unit to auto zero during switch on in clean air before performing any of the following tests: flue gas analysis and room CO safety test. Ensure all tubes and probes are connected before switch on and zero outside in clean air.

# Pump

Sprint runs the internal pump during purge at switch on and switch off, and during and after some tests. A rotating purge icon will appear on the screen  $\textcircled$  when purging. The speed and therefore the sound emitted by the pump, may vary depending on the test being conducted. To save on the battery life, Sprint will turn off the pump when it is not required.

When the pump is running ensure the exit gas exhaust is not blocked and do not breath in the exhaust gases.

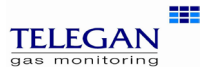

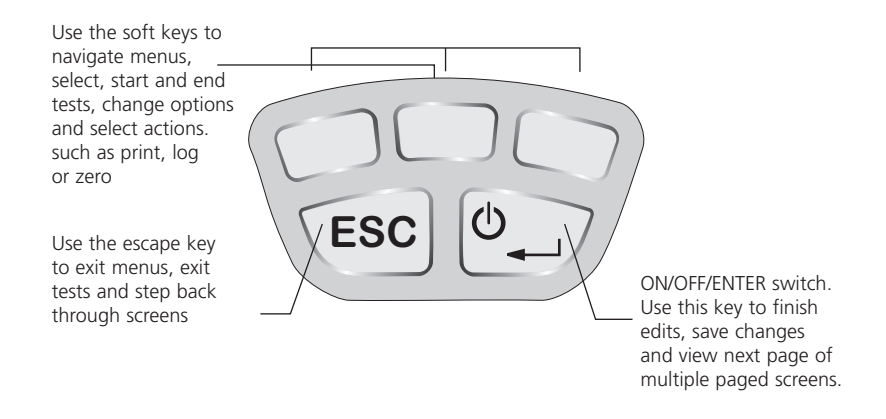

# 1.1 Menu and operator button overview

Sprint provides a large graphic LCD with blue backlight. Navigation and functions are provided by three soft key buttons which change according to what you are doing.

After your Sprint unit has been switched on and performed an auto zero the display will show the *Test* menu screen ready for use. To display the *Main* menu press the ESC key.

To enter a menu item, use the soft keys below the  $\uparrow$  and  $\checkmark$  screen icons to scroll the menu list and press the soft key underneath the  $\square$  screen icon to select. Some menus have their own submenu.

Press the ESC key to exit a menu, press ESC twice to return to the *Main* menu from a submenu.

The soft keys control the function displayed above them on the screen. These will change depending on the test or menu, or if the ESC key is pressed.

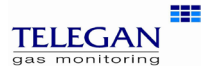

# Menu Structure

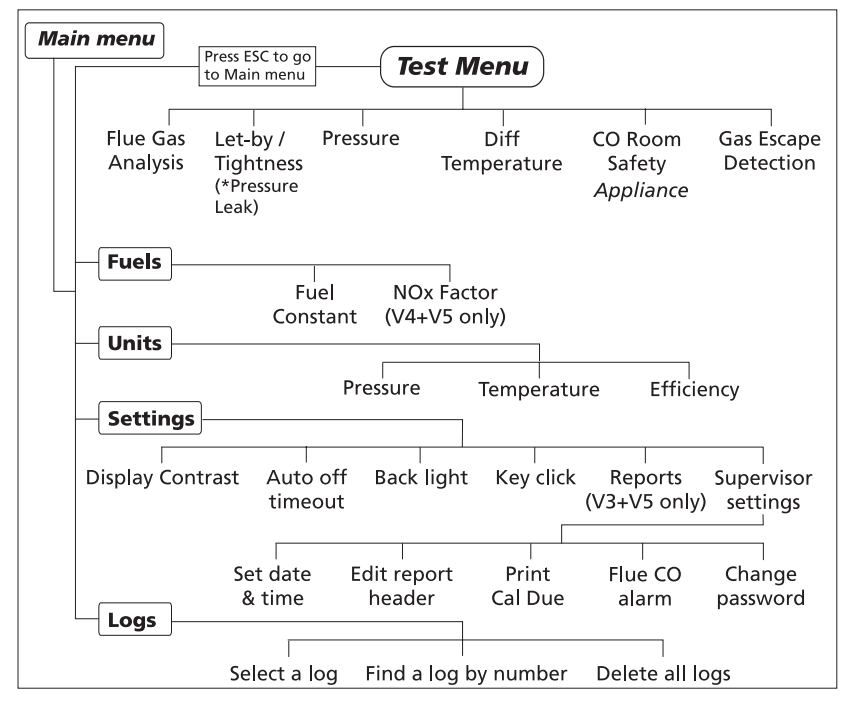

\*In Europe this is termed 'Pressure Leak'.

# How to display unit serial number, identity and software version

Press the ESC key from the Main menu

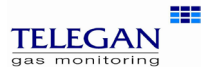

# II. Setting Up

# **2.1 Configuration Options**

## Fuels:

Sprint displays the current fuel option on the screen. To change the fuel option press the ESC key to enter the *Main* menu and select *Fuels*. Use the soft keys to scroll and select the desired fuel using  $\checkmark$ . The new fuel option will be displayed on the test screens.

Fuel options available are: natural gas, LPG, heavy oil, light oil, coal, wood, wood pellet dry, coke, Biomass and Bagasse.

*Note:* NetC only available for fuels natural gas, LPG and light oil. NetC also available for heavy oil in UK only

From software versions i2.00, fuel types can be changed using *Sprint PC Lite.* 

### Units:

To change the units of pressure, temperature or efficiency press the ESC key to enter the *Main* menu and select *Units*. Use the soft keys to select the submenu and units for *Pressure*, *Temperature* or *Efficiency*.

Temperature units are: degrees Celsius (°C) or degrees Fahrenheit (°F).

Pressure units are: mBar, Pa, hPa, kPa, PSI, inWG, mmWG, inHG and mmHG.

Efficiency units are: Net, NetC or Gross.

*Note:* the formulae and constants used for Gross and Net efficiency calculations are those specified in BS845 (UK-specific) or EN50379 (Europe). In general it is Net efficiency which is normally quoted. For modern condensing boilers the Net efficiency calculated may exceed 100%. Sprint V provides a condensing efficiency calculation via the efficiency option NetC. The result of this calculation takes into account the recovered latent heat.

### Settings:

The Analyser settings menu allows you to alter the settings for the display, auto off timeout, back light, key pad and Supervisor settings. To change any of these settings press the ESC key to enter the *Main* menu and select *Settings.* Use the soft keys to select the submenus.

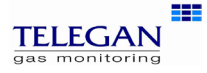

### **Display contrast**

On the display contrast screen a bar graph is displayed showing the level of contrast. Use the soft keys < and > to reduce or increase the level of contrast.

Press the  $\square$  key to accept the change or ESC to cancel.

### Auto off timeout

On the auto off timeout screen the number of minutes at which the unit will automatically switch off is shown. Use the soft keys – and + to reduce or increase the number of minutes. Press the  $\square$  key to accept the change or ESC to cancel. To disable Auto off timeout press – key until 'disabled' is displayed.

### **Back light**

The back light can be set to four options: off, dim, bright or controlled. Use the soft keys to scroll and select the option desired. Press the  $\square$  key to accept the change or ESC to cancel.

Back light options are:

Off: switches the backlight off

*Dim:* lowers the light intensity

Bright: increases the light intensity

*Controlled:* Sprint monitors the ambient light level and adjusts the light intensity accordingly.

### Reports (V3 & V5 only)

Allows selection of Printer (IR comms) or  $Bluetooth^{(R)}$ . Use the soft keys to toggle between these and the  $\square$  key to accept.

### Key click

The Key click settings allows you to enable or disable the key pad from making audible 'clicks' when pressed. Use the soft keys to select 'enabled' or 'disabled' from the submenu. Press the  $\square$  key to accept the change or ESC to cancel.

### NOx Factor (Sprint V4 & V5 only)

The NOx Factor can be viewed and edited from the *Fuels* menu. To view the NOx Factor and other fuel constants, select the *Fuel* menu from the *Main* menu. Select the *Fuel* and press accept  $\square$  Sprint will display the Fuel Constants.

To edit the NOx Factor use the  $\checkmark$  scroll soft key to select the *NOx Factor*. Press  $\square$  and the NOx Factor screen will be displayed. Use the soft keys – and + to adjust the NOx factor value, press  $\square$  to accept the change or ESC to cancel.

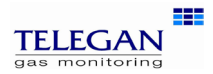

# 2.2 Supervisor settings

### Set date &time

On the Time & Date screen the current time and date are shown. Use the soft keys – and + to alter the values of hours, minutes, day, month and year. Use the  $\rightarrow$  key to select each unit. Press the ESC key to accept the change.

#### Edit report header

Use the soft keys  $\uparrow$  and  $\checkmark$  to select the report header text line one or two. Press  $\pm$  key to edit text. The screen displays the character lists and highlights the current list in use. Use the az and az keys to scroll through character values in each list and  $\rightarrow$  to move on to the next letter in the header text. The character lists are shown below.

Press ON/OFF/ENTER to delete characters to the right. Press  $\rightarrow$  to move the cursor to the end of the text and  $\square$  to accept change and return to Edit report header screen.

#### Print Calibration Due

Enable or disable printing of calibration due on reports.

CO Alarm

During flue gas analysis, a carbon monoxide alarm can be set to activate at 300ppm of CO or disabled.

#### Change password

Press the soft key  $\pm$  to edit password. Use the <u>az</u> and <u>az</u> keys to edit or create a password as described above in *Edit report header*. Press  $\square$  to accept change and return to Password screen. Press ON/OFF/ENTER to store the change.

When a password has been created, Sprint will display the Supervisor password screen on entering *Supervisor settings*.

| !/ | !"#\$%&'()*+,/ | ΑΖ    | Uppercase alphabet |
|----|----------------|-------|--------------------|
| 09 | 0123456789     | a z   | Lowercase alphabet |
| :@ | :;<=>?@        | Space |                    |

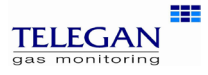

# **III. Battery Charging**

The Sprint has a lithium-ion rechargeable battery and will operate for up to 9 hours when fully charged, depending on the type of test used.

### Low battery

When the battery is low, Sprint will display a low battery icon. If the battery gets too low, then Sprint will give further warning before switching off.

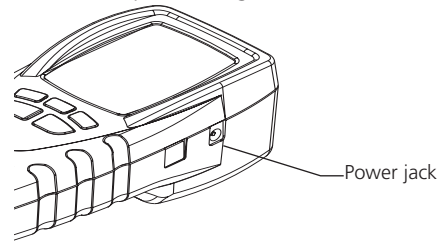

## Use of the charger as a power adaptor

The Sprint charger can be used to power the unit and will continue to charge whilst operating the unit.

## Automatic battery saver

The Sprint unit will automatically power down if left unused (unless *Auto off* disabled). The auto off timeout can be set in *Analyser settings*. Sprint will warn user when power down is imminent.

# **Charging the batteries**

### Warning:

Do not attempt to use any other charger with this unit except the one(s) supplied. Failure to comply could invalidate the warranty and may result in permanent damage to the unit.

- **1.** Plug the charger into a mains socket.
- **2.** Connect the charger to the Sprint using the power jack on the side of the unit.

Switch on the power at the mains socket. The unit would normally be left switched off for charging. The display will show the battery charging/mains connection icon. When the battery is full both icons will flash.

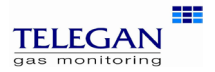

# **IV. Maintenance and calibration**

### General

To keep the display panel and operator buttons free from dirt build-up, regularly wipe over your Sprint unit with a slightly damp cloth.

## **Protective boot**

To protect Sprint from dirt and knocks a rubber boot is supplied. This boot is supplied with concealed magnetics in the rear.

# 4.1 Unit

The Sprint should be calibrated once a year. Your Sprint unit will also display the calibration due date at switch on and will warn you when calibration due date is drawing near. If the calibration due date has passed, the Sprint unit will display a message 'Calibration overdue'.

# 4.2 Water trap

The combined filter and watertrap is used in-line between the probe and the unit. Before performing any tests, check that the filter is clean and there is no water inside the trap.

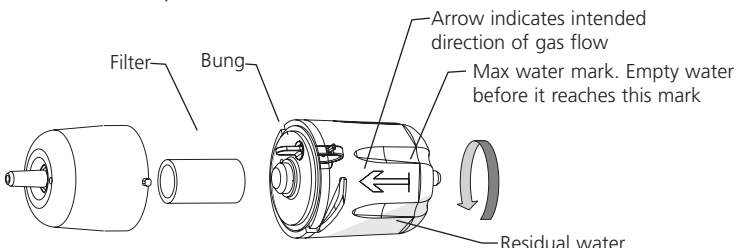

### Filter

The filter element should be changed if the filter has become contaminated or dirty. If the filter has become soaked with water, remove from trap and leave to dry before reusing. Ensure 'O' ring remains in place. Warning: Filters must be used at all times. Failure to do so may invalidate the warranty.

### To change the filter, unscrew the filter-housing, remove

the old filter and replace. To empty the water trap, unscrew the filter-housing, remove the bung and empty. Replace bung after emptying.

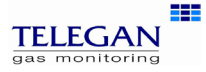

# **V. Specification**

### Instrument

| Operating temperature range | -10°C to 50°C (14°F to 122°F)                                                                        |  |
|-----------------------------|----------------------------------------------------------------------------------------------------|--|
| Battery                     | Lithium-lon. Life up to 9 hours dependant on test used.<br>15% left warning.                         |  |
| Recharge time               | Minimum 6 hours from flat.                                                                           |  |
| Charger input voltage       | 230 V; 50 Hz AC                                                                                      |  |
| Standard Fuels              | Natural gas, LPG, heavy oil, light oil, coal,<br>wood, wood pellet dry, coke, Biomass and<br>Bagasse |  |
| Display                     | Blue back lit graphic LCD                                                                            |  |
| Menu                        | Intuitive structure, tab selection on screen                                                         |  |
| Dimensions                  | 75 x 168 x 65 mm                                                                                     |  |
| Function buttons/key pad    | 5 button keypad                                                                                      |  |
| Weight                      | 440 g (0.97lbs)                                                                                      |  |
| Pump                        | Flow fail indication, SmartPurge                                                                     |  |
| Enclosure                   | Integrated robust protective case.<br>Protective rubber boot with integral magnets                   |  |
| Standards                   | EN50379, BS7967, BS845                                                                               |  |
| Data Logging Reports        | Up to 200 reports, depending on type                                                                 |  |

### **Probes**

### **Standard Efficiency Flue Probe**

| Insertion length    | 250 mm (9.9") with adjustable depth gauge                                                                   |  |  |
|---------------------|----------------------------------------------------------------------------------------------------|--|--|
| Maximum temperature | 800°C (1472°F)                                                                                              |  |  |
| Construction        | Ergonomic pistol grip with stainless steel shaft, in-<br>built with thermocouple, in-line water trap/filter |  |  |
| K-type thermocouple | Accuracy $\pm 1^{\circ}\text{C}$ or $\pm 0.3\%$ of reading, whichever is best                               |  |  |
|                     | Protective shaft for thermocouple                                                                           |  |  |
| Hose length         | 2500 mm (8.2')                                                                                              |  |  |

## **Gas Leak Sensor Probe**

| Gas Leak Sensor: | 0-10,0 |
|------------------|--------|
|------------------|--------|

10,000ppm natural gas

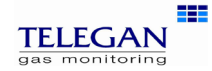

### Gases

|                                                                    | Range                    | Display<br>Resolution | Accuracy                                                 | Detection<br>limit | Response<br>time<br>(t90) | Recovery<br>time | Diagnostics  |
|--------------------------------------------------------------------|--------------------------|-----------------------|----------------------------------------------------------|--------------------|---------------------------|------------------|--------------|
| Oxygen                                                             | 0-25%                    | 0.1%                  | ± 0.2%                                                   | 0.3% v/v           | 50 sec                    | 30 sec           | $\checkmark$ |
| Carbon<br>monoxide                                                 | 0-10,000ppm              | 1ppm                  | <20ppm;<br>±3ppm<br>>20ppm;                              | 1ppm               | 90 sec                    | 60 sec           | ✓            |
|                                                                    |                          |                       | ±3%                                                      |                    |                           |                  |              |
| Carbon<br>dioxide<br>(Calculated)                                  | 0-25%                    | 0.1%                  | ±0.2% v/v                                                | 0.2% v/v           | 50 sec                    | 30 sec           |              |
| Carbon<br>Monoxide<br>(Optional<br>- H <sub>2</sub><br>Compatible) | 0-2000ppm<br>max 4000ppm | 1ppm                  | ±3ppm<br><100ppm<br>±3% of<br>measured<br>val<br>>100ppm | Зррт               | 45 sec                    | 60 sec           | ✓            |
| CO/CO2<br>ratio                                                    | 0 to 0.9999              | 0.0001                |                                                          |                    |                           |                  |              |
| Nitrogen<br>Monoxide<br>(V4 & V5<br>only)                          | 0-1000ppm                | 1ppm                  | ±5ppm<br>or 5% of<br>reading                             | 5ppm               | 90 sec                    | 60 sec           |              |

### **Other Measurements**

| Measurement                          | Range                                        |
|--------------------------------------|----------------------------------------------|
| Temperature<br>(selectable °C or °F) | -50° to 1100°C (-58° to 2012°F)              |
| Efficiency                           | 0-100% Net or Gross*<br>*UK instruments only |
|                                      | 0-120% Net Condensing Efficiency             |
| XSAir                                | 0-100%                                       |
| _                                    |                                              |

#### **Draught/Pressure Measurement**

| UK -specific: Let by/tightness                |
|-----------------------------------------------|
| Generic version: Timed leakage test           |
| Dedicated test and report/print structure for |
| combined test to IGE/11/UP/1B                 |
|                                               |

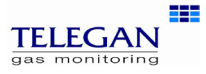

## **Pressure Scale**

| Range             | -150 mBar to +150 mBar                    |  |
|-------------------|-------------------------------------------|--|
| Resolution        | 0.1 mBar                                  |  |
| Accuracy          | ±0.5% of reading calibration at +50 mBar  |  |
|                   | (equivalent to $\pm 0.5$ mBar)            |  |
| Equivalent scales | Pa, hPa, kPa, PSI, inWG, mmWG, inHG, mmHG |  |
|                   |                                           |  |

## Communications

IR Port USB

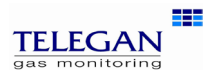

# **VI. Accessories and spare parts**

| Accessory list         |                                                               |
|------------------------|---------------------------------------------------------------|
| Telegan<br>part number | Description                                                   |
| General Spares         |                                                               |
| CAS29002               | SPRINT V CARRY CASE                                           |
| SFW29001               | SPRINT V CD ROM                                               |
| PRB29002               | SPRINT V LEAK PROBE                                           |
| PRB29000               | SPRINT V MAIN PROBE INC WATER TRAP WITH FILTER                |
| TUB29000               | SPRINT V Neoprene Tube - 1/4"ID x 3/8" OD (6.35 mm x 9.53 mm) |
| ENC29001               | SPRINT V PROTECTIVE BOOT WITH MAGNETS                         |
| CHG29001               | SPRINT V UK CHARGER                                           |
| FIL29001               | SPRINT V WATER TRAP INC. FILTER                               |
| INS29608               | SPRINT V2/V3/V4/V5 INSTRUCTION CARD A5                        |
| FIL99008               | FILTER ELEMENT                                                |
| C01296                 | CHARGING LEAD FOR VEHICLE LIGHTER SOCKET                      |
| PRT29004               | SPRINTER RECHARGEABLE IR PRINTER                              |
| PAP26001               | PAPER ROLL FOR SPRINTER                                       |

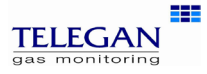

# **VII. Logging**

Sprint provides the option to log the results of tests. When a test is complete, use the soft key  $\square$  to log the results. The display will show the *Create log* screen detailing the log number, log title, date and time. Press the accept key  $\checkmark$  to 'Store log?'. The log details recorded are then displayed on the screen. Press the  $\square$  key to continue or the soft keys to print or delete the log.

## **Recalling logs**

To recall a log, use the ESC key to display the *Main* menu. Logs can be recalled either by viewing and selecting from the log list or by entering the log number. The log list displays the log number, test title and date. Use the soft keys to choose *Select a log* or *Find a log by number*.

When the log has been selected, Sprint will display the log on the screen. The log data may be displayed on more than one screen. Press the  $\downarrow$  button to scroll through screens. Use the soft key options to *Print* or *delete* the log. Use the ESC key to exit the log list and *Stored logs* menu.

## **Printing logs using IR comms**

Logs can be printed instantly from the Stored logs or directly after a log has been recorded and the log is displayed on the screen. Press the *Print* soft key to send the log file to the printer.

## **Deleting logs**

**Single logs** can be deleted either via the *Stored logs* menu or directly after a log has been recorded when the log is displayed on the screen. From the *Stored logs* menu choose *Select a log* or *Find a log by number* to find the log you wish to delete. Delete the log using the  $\mathbf{1}$  soft icon.

**All logs** can be deleted from the *Stored logs* menu. Scroll and select *Delete all logs* and press the  $\square$  soft key. Press the yes  $\checkmark$  key ' Are you sure?' to delete all logs or press ESC to cancel. Deleting all logs resets next log number to one.

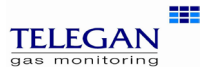

# VIII. Printing and Data Transfer

# **Printing using IR comms**

Ensure your selected printer is switched on with paper roll installed and ready for use.

Ensure that the IR window on Sprint is aligned with the IR window on the printer. The printer may be up to 1 m away from the Sprint unit. If a report can be printed, a printer icon will appear on the screen. Press the soft key under the icon for an instant print. Ensure printer is set to PC mode.

### From software version i2.00

Printing can be aborted by a second press of the print soft key (when the print icon is reversed) or by pressing ESC to exit the screen.

# Data Transfer (V3 & V5 only)

Ensure *Bluetooth* has been selected from the *Report* menu. The Print button will now display the *Bluetooth* symbol. Data can be transferred to a suitable *Bluetooth* enabled PDA with the *Sprint PDA* application installed or PC running *Sprint PC Lite*.

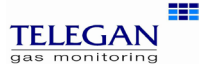

# IX. Troubleshooting guide

Sprint will provide on-screen messages which advise clear actions. Contact Telegan if unsure on how to proceed.

| Symptom Cause                                                                                            |                                                                                                    | Recommended User Action:                                                                                                    |  |  |
|----------------------------------------------------------------------------------------------------|----------------------------------------------------------------------------------------------------|----------------------------------------------------------------------------------------------------|--|--|
| Instrument will not<br>turn on when on/off<br>button is pressed and<br>held for 2 seconds.               | Battery flat                                                                                                    | Connect charger and retry.<br>Battery may be flat. The instru-<br>ment is designed to prevent<br>deep discharge occurring and<br>will turn it self off when battery<br>level gets too low.                                                                                                 |  |  |
| Instrument will not<br>turn on and charger<br>symbol is not displayed<br>when charger is con-<br>nected. | Battery flattened<br>beyond standard<br>charging point.                                                            | Ensure charger is correct type.<br>If so, plug-in and leave con-<br>nected. Check to see if charg-<br>ing symbol appears every 4-6<br>hours. If it does not and unit<br>does not switch on, return<br>both unit and charger for serv-<br>ice.                                              |  |  |
| Pump sometimes oper-<br>ates at a faster rate.                                                           | Smart purge is oper-<br>ating. CO sensor is<br>recovering from expo-<br>sure to gas.                               | Remove probe from flue dur-<br>ing purge. Continue to use the<br>instrument as normal.                                                                                                    |  |  |
| Pump flow fail alert                                                                                     | Filter/water trap or sample line blocked.                                                                          | Empty and clean filter/water<br>trap. Ensure sample line is free<br>from blockage.                                                                                                    |  |  |
| Printer does not<br>respond or report con-<br>tains odd characters.                                      | Printer may be off,<br>faulty, out of range,<br>incorrectly set-up,<br>have a low battery or<br>not facing Sprint. | Ensure printer is charged up<br>and turned on, working, set-up<br>correctly with 'PC' protocol,<br>within physical range (usually<br>1m) and with the IR window<br>facing the IR window on Sprint.<br>(Other IR sources such as a PC<br>or sunlight may give odd char-<br>acter print-out) |  |  |

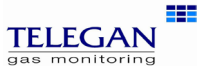

| Symptom                                                         | Cause                                                                                                    | Recommended User Action:                                                                                                    |
|-----------------------------------------------------------------|----------------------------------------------------------------------------------------------------|----------------------------------------------------------------------------------------------------|
| Auto-zero failed                                                | Sensors exposed to gas or faulty.                                                                           | Switch off and on, ensuring<br>you zero in clean air and sen-<br>sors are purged. If unit contin-<br>ues to fail auto-zero, return for<br>service.                                                                                     |
| Alarm activates in CO<br>Room safety test                       | CO is reading greater<br>than preset alarm<br>(see Appendix A or<br>Appendix B, whichever<br>is applicable) | Dependant on safety proce-<br>dures.                                                                                                    |
| Cannot remember the supervisor password.                        | Forgotten                                                                                                   | Supervisor password prevents<br>alteration of report header<br>which identifies owner of the<br>instrument. This provides secu-<br>rity against theft. So there is no<br>method to remotely unlock the<br>instrument. Return for reset |
| During auto zero the gas reading does not stabilise.            | Recovering from high<br>gas exposure or gas<br>sensor faulty.                                               | Ensure unit is purged and allow<br>sensor to recover or return for<br>service ASAP.                                                                                                    |
| Sometimes negative<br>gas readings are dis-<br>played.          | Previously zeroed with gas present.                                                                         | Turn off and on and repeat<br>auto zero in clean outside air,<br>allowing time for the CO sen-<br>sor to recover and stabilise.                                                                                                    |
| Sometimes "!>" or<br>"!<" is displayed in<br>place of a number. | Sensor is out of range.                                                                                     | Contact support for advice.<br>Return for service if problem<br>persists or other failures are<br>observed.                                                                                                    |
| Cal due date has<br>changed.                                    | Time/date has been<br>amended.                                                                              | Check current date and time<br>is correct. If the cal due date is<br>set to more than a year's time<br>then return for service ASAP.                                                                                                   |

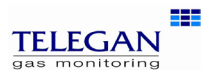

# **Appendix A: UK-specific Tests**

# **Section 1**

## 1. Timed pressure test

Sprint offers a timed let-by/tightness test in accordance with the UK's Institute of Gas Engineers' procedure IGE/11/UP/1B.

### Let-by test

Before carrying out the test, the pressure must be zeroed with the tube connected to the instrument but not the pressure source. Note: in these tests 'Diff press' is the difference between start and finish pressures.

- 1. Press the Tests menu and select Let-by / Tightness.
- 2. Connect tube to positive pressure inlet but not pressure source.
- **3.** Zero pressure, use the soft key marked  $\mathbf{\hat{p}}_{0}$ .
- 4. Connect tube to pressure source to begin pressure test.
- **5.** Press the soft key **▶** to start test. Sprint displays the duration time on the screen.
- 6. To stop test press the soft key ■.
- Press the soft key ✓ to pass test and proceed to Stabilisation test. You may fail the test by pressing the key x to indicate test has failed (you can only print the results).

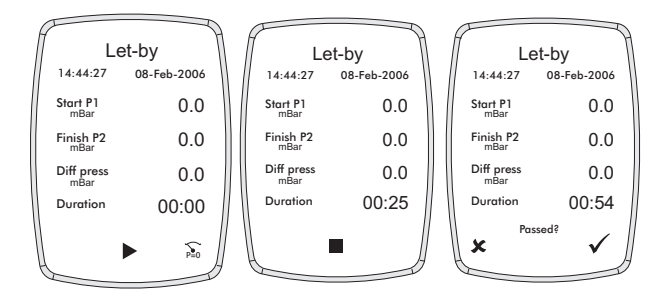

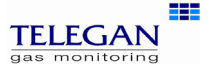

### **Stabilisation Test**

1. Press the soft key ▶ to start test. Sprint displays the duration time on the screen.

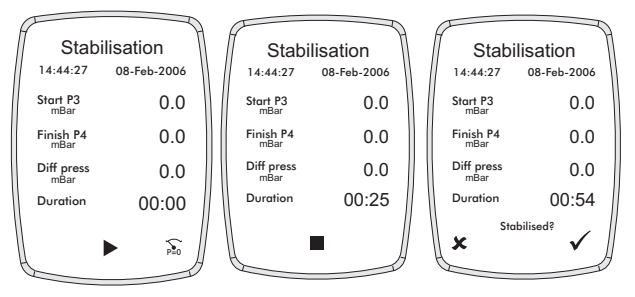

- **2.** To stop test press the soft key  $\blacksquare$ .
- Press the soft key ✓ to proceed to Tightness test. You may repeat the test by pressing the key x.

### **Tightness Test**

1. Press the soft key ▶ to start test. Sprint displays the duration time on the screen.

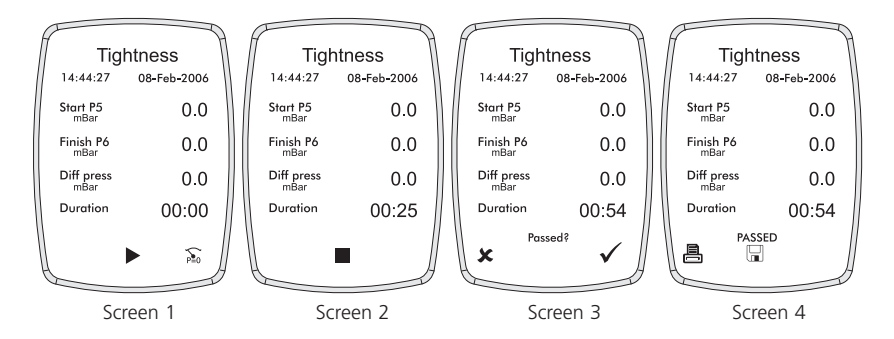

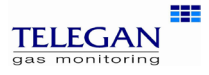

- 2. To stop test press the soft key ■.
- **3.** Press the soft key  $\checkmark$  to pass test.

You may fail the test by pressing the key  $\mathbf{x}$  to indicate test has failed.

At the end of the tightness test you can log or print the results. Press the ESC key to return to *Press* menu.

Press ESC again to return to Test menu.

# 2. Timed CO safety test

# Ensure the unit has been zeroed in clean air during switch on before performing this test.

1. Select *CO Room safety* from the *Test* menu. Sprint will display the *Appliance* menu. Select the appliance from the list.

The appliance will be displayed on the screen during the room CO safety test.

- **2**. Connect probe if required to the Sprint unit and place at the recommended height. Refer to British Standard BS7967 if necessary.
- 3. The pump will switch on in readiness for test. NB. The sound of the pump operating does not indicate the test has begun. Press the ▶ soft key to start test. During the test the screen will display the CO reading, peak CO reading, duration of test and maximum allowed CO for the test.

The test will run for the required duration by appliance according to BS7967. Sprint will emit an alarm if 30ppm (or 90ppm for cookers) threshold is exceeded. Sprint is programmed with pass/fail criteria for this test. Refer to British Standard BS7967 for further details on performing room CO safety tests.

When the minimum test period for an appliance has been reached (as defined by BS 7967:2005) the ON/OFF/ENTER key can then be used to cycle through the CO Room Safety screens. The test can be completed by pressing the  $\blacksquare$  soft key to finish. Use the soft keys to log or print the results.

To stop test at any time, press the ESC key. Use the soft keys  $\checkmark$  or  $\varkappa$  to select 'Quit test?'.

When printing Room CO safety test results Sprint will also provide data showing for how long the recommended level of CO was exceeded. This is expressed as hh:mm > allowed.

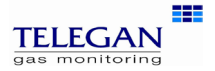

# Section 2 – Technical reference

Sprint V instruments are designed to assist heating engineers to work to the BS 7967:2005 specification for carbon monoxide room safety testing. You should refer to BS7967, which defines the requirements, details the methods as well as the pass and fail criteria for various types of appliances.

CO Room Safety Test in the Sprint V instruments is designed to measure the build up of carbon monoxide levels in a room where a gas appliance is in use and record those values each minute for the duration of the test. In addition at the end of the test it assists the engineer (in an advisory capacity only) to determine whether the test has passed or failed or if the results are invalid. In certain circumstances, where the results are borderline or open to interpretation, the instrument will ask the operator to decide if the test has passed or failed, and will record the operators decision.

**Please note:** ultimately it is the responsibility of the operator to ensure that the test is correctly performed to the BS 7967:2005 specification. If the data does not support the result or the operator suspects it is not reliable due to local conditions (such as carbon monoxide level changes due to cigarette smoke or vehicle traffic) or incorrect, then either the test should be repeated or the operator should seek expert advice.

|                                                   | Type C:                  | Туре В:               | Type A:              | Type A:                    | Type A:                    |
|---------------------------------------------------|--------------------------|-----------------------|----------------------|----------------------------|----------------------------|
|                                                   | Room sealed<br>appliance | Boiler<br>(open flue) | Cooker<br>(flueless) | Water heater<br>(flueless) | Space heater<br>(flueless) |
| Max Allowed CO:                                   | 10 ppm                   | 10 ppm                | 30 ppm               | 10 ppm                     | 10 ppm                     |
| Max Peak Duration<br>exceeding Max<br>Allowed CO: | 60 secs                  | 60 secs               | 20 mins              | 30 secs                    | 60 secs                    |
| CO Alarm Level:                                   | 30 ppm                   | 30 ppm                | 90 ppm               | 30 ppm                     | 30 ppm                     |
| Min Test Duration:                                | 15 mins                  | 15 mins               | 20 mins              | 5 mins                     | 30 mins                    |
| Max Test Duration:                                | 30 mins                  | 30 mins               | 30 mins              | 10 mins                    | 30 mins                    |

# CO Room Test Pass and Fail Test Specifications

# Result Codes

The pass or fail result is displayed when the test completes and is printed on the report as well as recorded in the log. If the test fails a code number is also displayed, printed on the report and recorded in the log. This fail code identifies the way in which the test failed and can help identify the cause. Also when the test completes a short text message associated to this code is displayed in a pop-up prompt dialog screen, to explain the reason for failure.

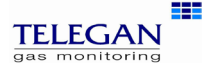

| RESULT & CODE | POP-UP PROMPT ON-SCREEN                 |
|---------------|-----------------------------------------|
| "PASSED"      | None                                    |
| "PASSED (2)"  | None                                    |
| ANY "FAILED"  | "Warning - CO Room Safety test failed." |
| "FAILED (1)"  | CO levels did not fall or unstable.     |
| "FAILED (2)"  | CO unacceptably high (for too long).    |
| "FAILED (3)"  | CO dangerously high.                    |
| "FAILED (4)"  | Unacceptable or incomplete.             |
|               | "Press ESC key to continue."            |

The result codes and associated prompt dialogue messages are as follows:

## Pass Cases

### Normal Acceptable Peak of CO

Normally for a test to pass, the CO levels must peak without exceeding the maximum allowed CO level and then fall (by at least 1 ppm) below the peak value before the end of the test. Note that it is not necessary for the CO level to reach or be close to zero at the end of the test, so long as it remains below the maximum allowed CO level.

The result code is: **PASSED** 

## Very Low Levels of CO

If the CO levels remain below 3 ppm (ie: close to clean air or background noise levels) for the duration of the test, then the test is considered to have passed.

The result code is: **PASSED** 

# Failure Cases

## **Excessive Levels of CO**

If the CO level exceeds the CO alarm level then the test is considered to have failed and should be immediately aborted. The CO alarm may be triggered at any stage (before, during and after completion of the test) and continues to annunciate until the CO level returns to a safe level.

The result code is: FAILED (3)

NB: The alarm should prompt the operator to take appropriate action according to

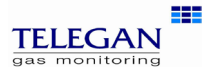

*BS7967* and safety procedures. The sensors in the instrument should be purged with clean air and allowed to recover.

### **Unacceptable Levels of CO**

A peak duration timer records whenever the CO level exceeds the maximum allowed CO level during the test. If the total peak duration time exceeds the max peak duration allowed then the test fails due to unacceptable levels of CO.

The result code is: FAILED (2)

## **Operator Pass/Fail Cases**

The following results are considered to be operator determined whether the test passes or fails:

### Acceptable Levels of CO with no Peak

For some appliances CO levels may rise to a value beneath the specified limit and stabilise rather then fall. In this case it is up to the operator to determine PASS or FAIL.

If operator chooses to fail the test, the result code is: **FAILED (4)** otherwise the result code is: **PASSED (2)** 

### **CO Level Exceeds Max Allowable Level for a Short Duration**

For some appliances (eg: cooker) a peak exceeding the maximum allowed CO level may be acceptable, provided the CO level falls back below this level within the max peak duration time. It is up to the operator to determine if the result is acceptable or not.

If the operator chooses to fail the test, the result code is: FAILED (4)

Otherwise the result code is: **PASSED (2)** 

# Other Cases

When a test is not performed correctly, the results are inconclusive or there is insufficient or unreliable data Sprint V attempts to interpret the readings detected and fail the test. It is possible for the results of a test to appear to be valid when it was performed incorrectly or the data collected was unreliable in some way. Please refer to BS7967:2005 and ensure tests are carried out correctly. Sprint V tries to reject incorrectly taken test readings but should not be relied on to instruct engineers on correct working practice.

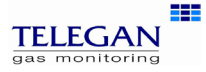

### **Multiple Peaks of CO**

The overall peak CO reading recorded will be the latest peak CO reading that was higher than any previous. The peak duration recorded will be the total time the CO readings exceeded the maximum allowed CO level. The pass / fail criteria are applied as before based on this information. Sprint V does not expect to record multiple peaks of CO where the reading goes up and down more than once.

## **Unstable or Rising Levels of CO**

If there is a significant build up of CO levels at the end of the test and levels are still rising the test will fail.

The result code is: FAILED (1)

### CO Level Exceeds Max Allowable Level and Peaks for Unknown Duration

If the CO level exceeds the maximum allowed too close to the end of the test then the test is failed. This can occur if there is a build up of CO levels towards the end of the test or the appliance fires up late on in the test or the test is stopped too early. The test should be repeated if this occurs.

The result code is: FAILED (2)

### **CO Level Does Not Start Close to Zero**

It is important that the instrument is zeroed in clean air at switch-on. Failure to do so will invalidate the test result. BS 7967-2:2005 also requires that the room is well ventilated prior to starting the test. However it is possible that there may be a residual background CO level (eg: due to traffic fumes). The instrument will display a pop-up box prior to starting the test if the CO level is more than 3 ppm.

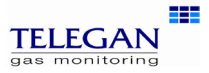

# Appendix B: Generic (non-UK) Tests

# **1.** Timed pressure test

### **Pressure Leak Test**

Before carrying out the test, the pressure must be zeroed with the tube connected to the instrument but not the pressure source. Note: in these tests 'Diff press' is the difference between start and finish pressures.

- 1. Select Pressure Leak from the Test menu
- 2. Connect tube to positive pressure inlet but not pressure source.
- **3.** Zero pressure, use the soft key marked  $\mathbf{\hat{p}}_{0}$ .
- 4. Connect tube to pressure source to begin pressure test.
- **5.** Press the soft key **▶** to start test. Sprint displays the duration time on the screen.
- 6. To stop test press the soft key ■.
- **7.** Press the soft key  $\checkmark$  to pass test.

You may fail the test by pressing the key  $\mathbf{x}$  to indicate test has failed.

At the end of the pressure test you can log or print the results. Repeat the test as needed. Press the ESC key to return to *Test* menu.

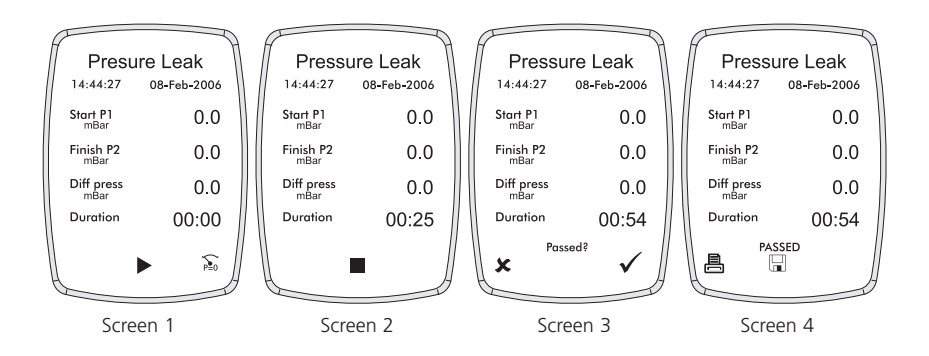

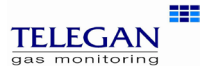

# 2.Timed CO Room safey test

Ensure the unit has been zeroed in clean air during switch on before performing this test.

Refer to the standard appropriate to your region for further details on performing room CO safety tests.

- 1. Select CO Room safety from the Test menu.
- **2**. Connect probe if required to the Sprint unit and place at the recommended height.
- **3.** The pump will switch on in readiness for test. **NB.** The sound of the pump operating does not indicate the test has begun.
- **4.** Press the **▶** soft key to start test. During the test the screen will display the CO reading, peak CO reading, the time from the start of the test at which the last peak occurred and the duration of test. The ON/OFF/ ENTER key can be used to cycle through the CO Room Safety screens which will display CO readings for each minute of the test.

Sprint will emit an alarm if 35ppm CO is exceeded. The test will run for up to 30 minutes and then stop automatically. You may choose to terminate the test earlier by pressing  $\blacksquare$  soft key. Press ESC key to abort test and return to the *Test* menu.

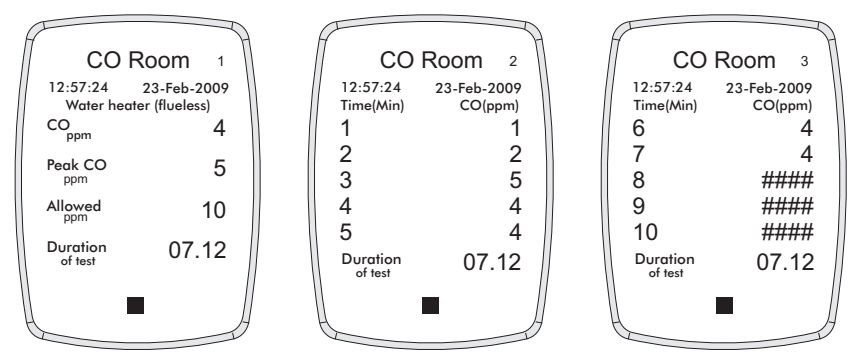

Use the soft keys  $\checkmark$  or  $\textbf{\textbf{x}}$  to pass or fail the test.

You may then use the  $\blacksquare$  or  $\blacksquare$  soft keys to print or log the results.

The results include readings of CO taken every minute as well as the peak CO reading, when it occurred and the duration of the test.

Press ESC key to return to the Test menu.

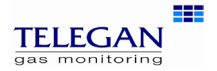

#### **UK Office**

Telegan a division of Crowcon Detection Instruments Ltd 2 Blacklands Way, Abingdon Business Park Abingdon Oxfordshire OX14 1DY United Kingdom Tel: +44 (0)1235 557700 Fax: +44 (0)1235 557749 Email: sales@crowcon.com Web site: www.crowcon.com

#### **Rotterdam Office**

Crowcon Detection Instruments Ltd Vlambloem 129 3068JG, Rotterdam Netherlands Tel: +31 10 421 1232 Fax: +31 10 421 0542 Email: eu@crowcon.com Web site: www.crowcon.com

### **USA Office**

Crowcon Detection Instruments Ltd 21 Kenton Lands Road, Erlanger, Kentucky 41018-1845 USA Tel: +1 859 957 1039 or 1-800-527 6926 1-800-5-CROWCON Fax: +1 859 957 1044 Email: salesusa@crowcon.com Web site: www.crowcon.com

### **Singapore Office**

Crowcon Detection Instruments Ltd Block 194, Pandan Loop #06-20 Pantech Industrial Complex Singapore 128383 Tel: +65 6745 2936 Fax: +65 6745 0467 Email: sales@crowcon.com.sg Web site: www.crowcon.com

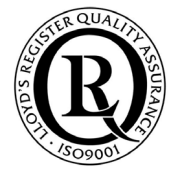

A HALMA COMPANY